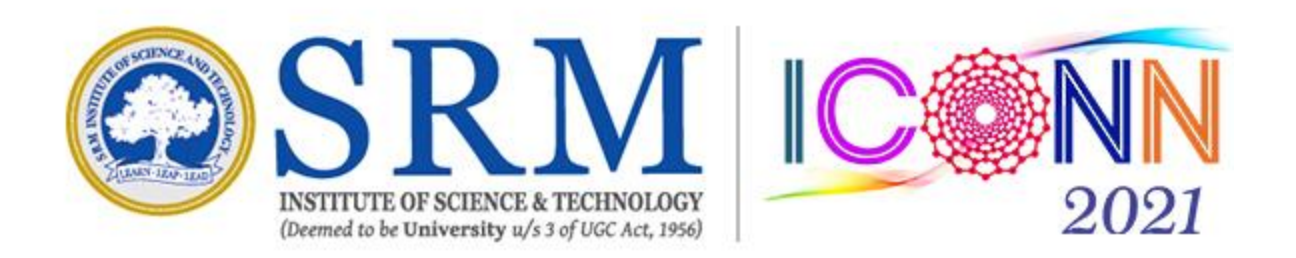

# ICONN-2021-Poster Presentation Navigation guidelines for ICONN participants on "Slack" platform

# How to join your slack channel through slack invitation email?

1. Check your inbox of the registered email id for the invitation from "convener iconn2021" to join your channel on slack workspace (ex:postertrack1-iconn21)

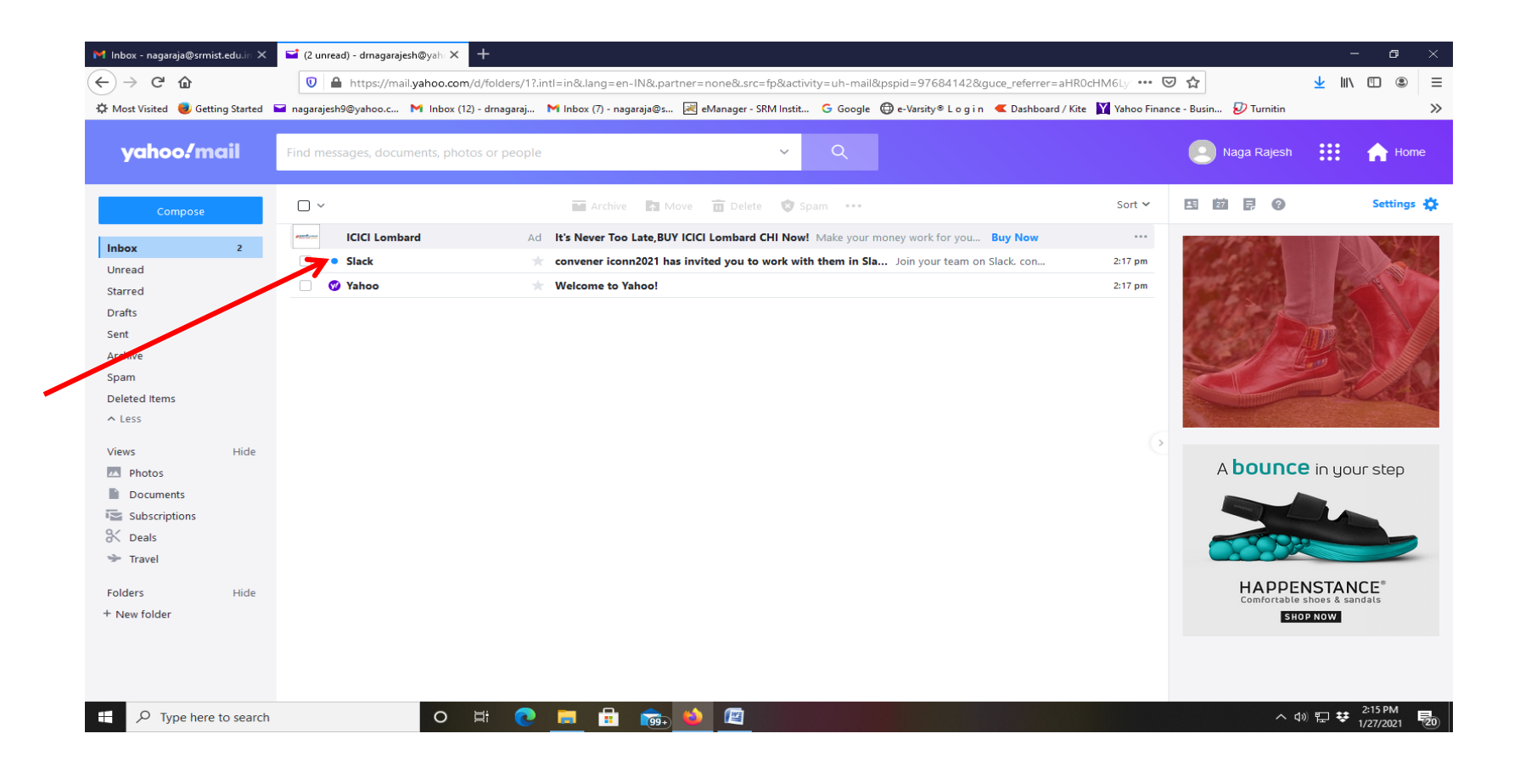

## 2. Click "Join now" button to continue...

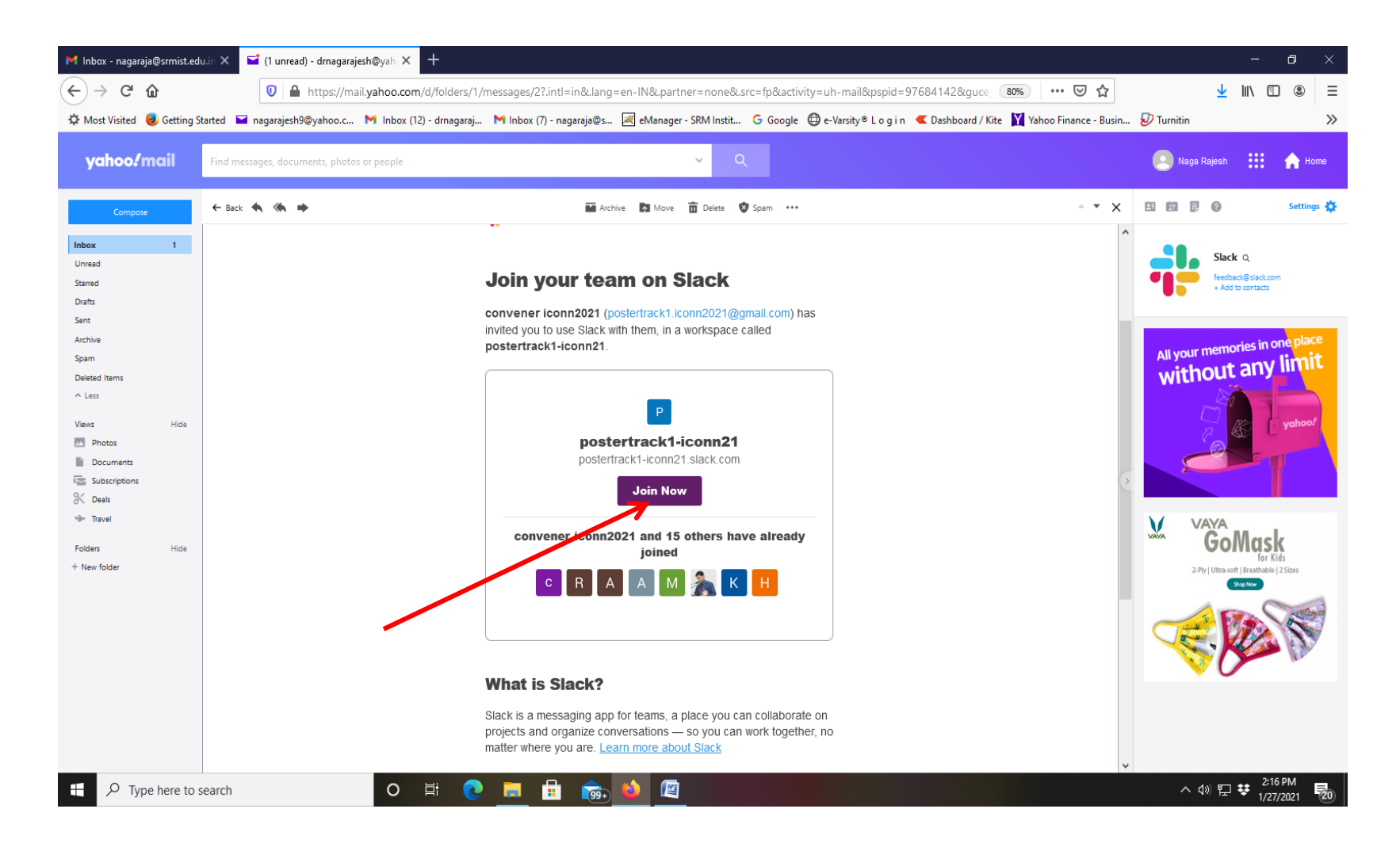

3. You will be taken to webpage to join slack workspace (example here "**postertrack1iconn21**"). Enter your Full name and password and click on "Create Account" button to create slack account.

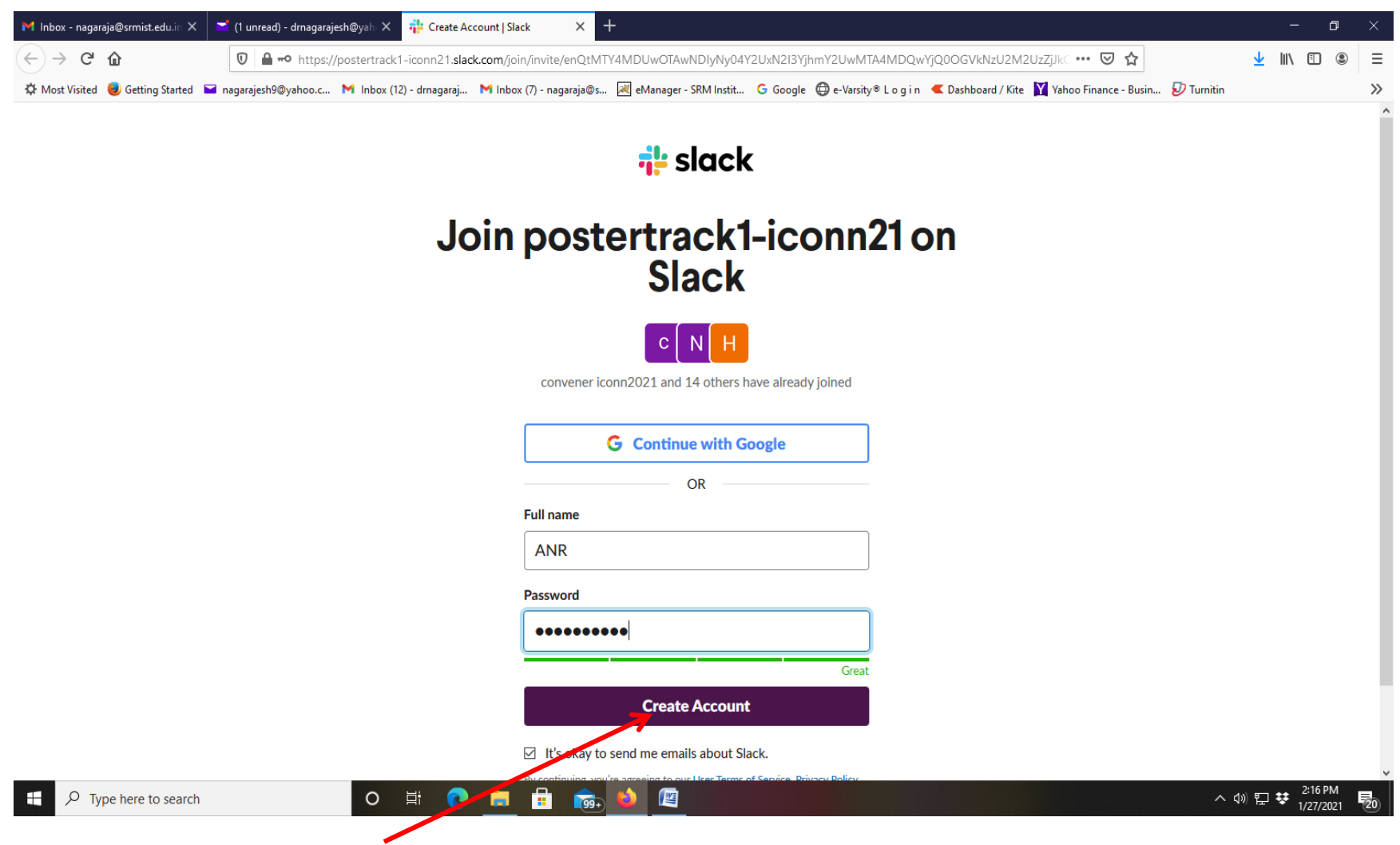

4. After creation of slack account, you will be taken to webpage containing download link of the "slack". Download slack by clicking on "Download Slack for Windows" button.

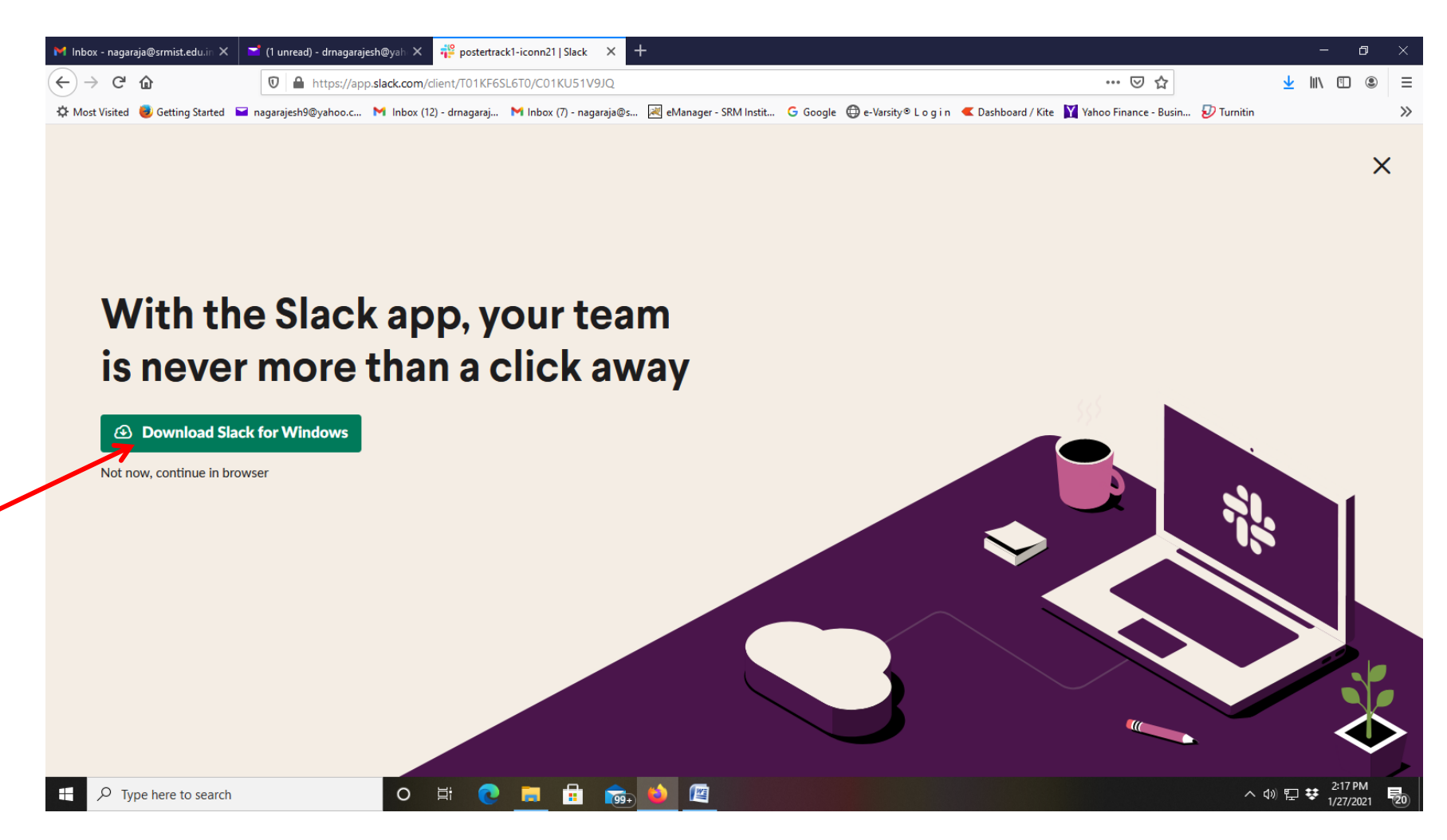

## 5. Save and run the "SlackSetup.exe" file

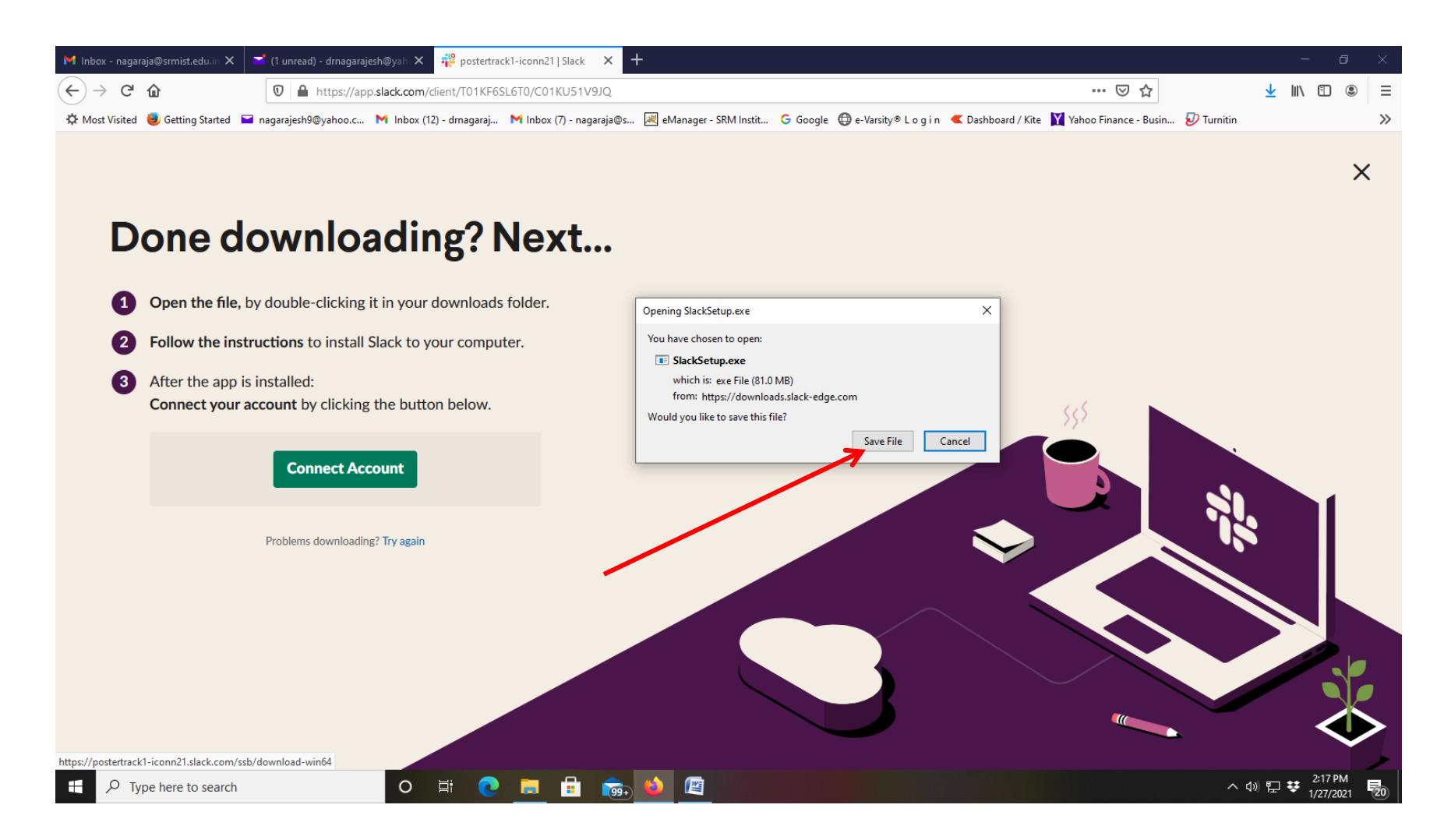

## 6. Slack Application window will be opened. Click on "Sign In to Slack"

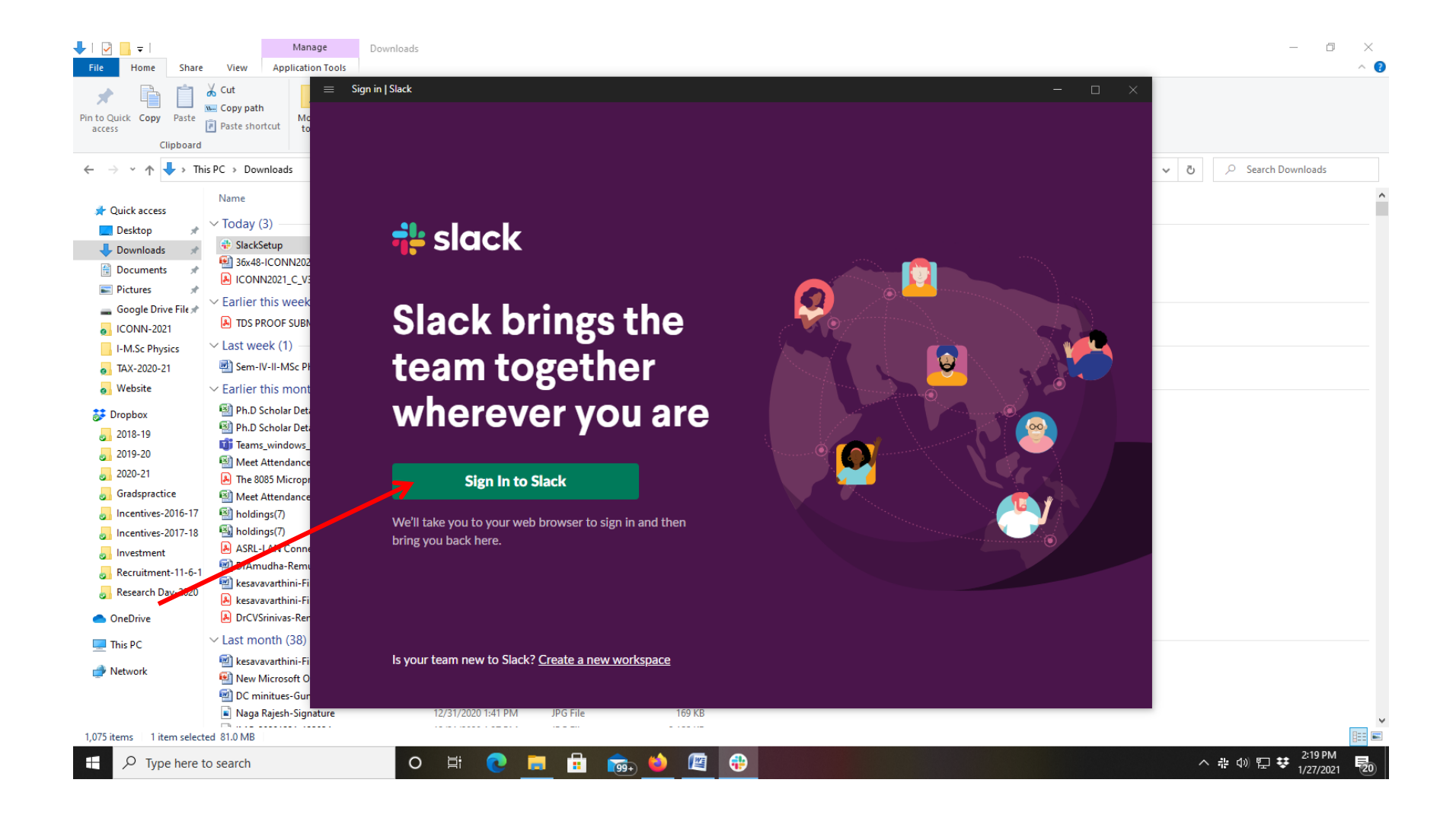

7. You will be taken to "Sign in to Slack" webpage. At the bottom of the webpage, you will find workspace name which you have already joined (ex:postertrack1-iconn21). Click "open" button on the workspace title.

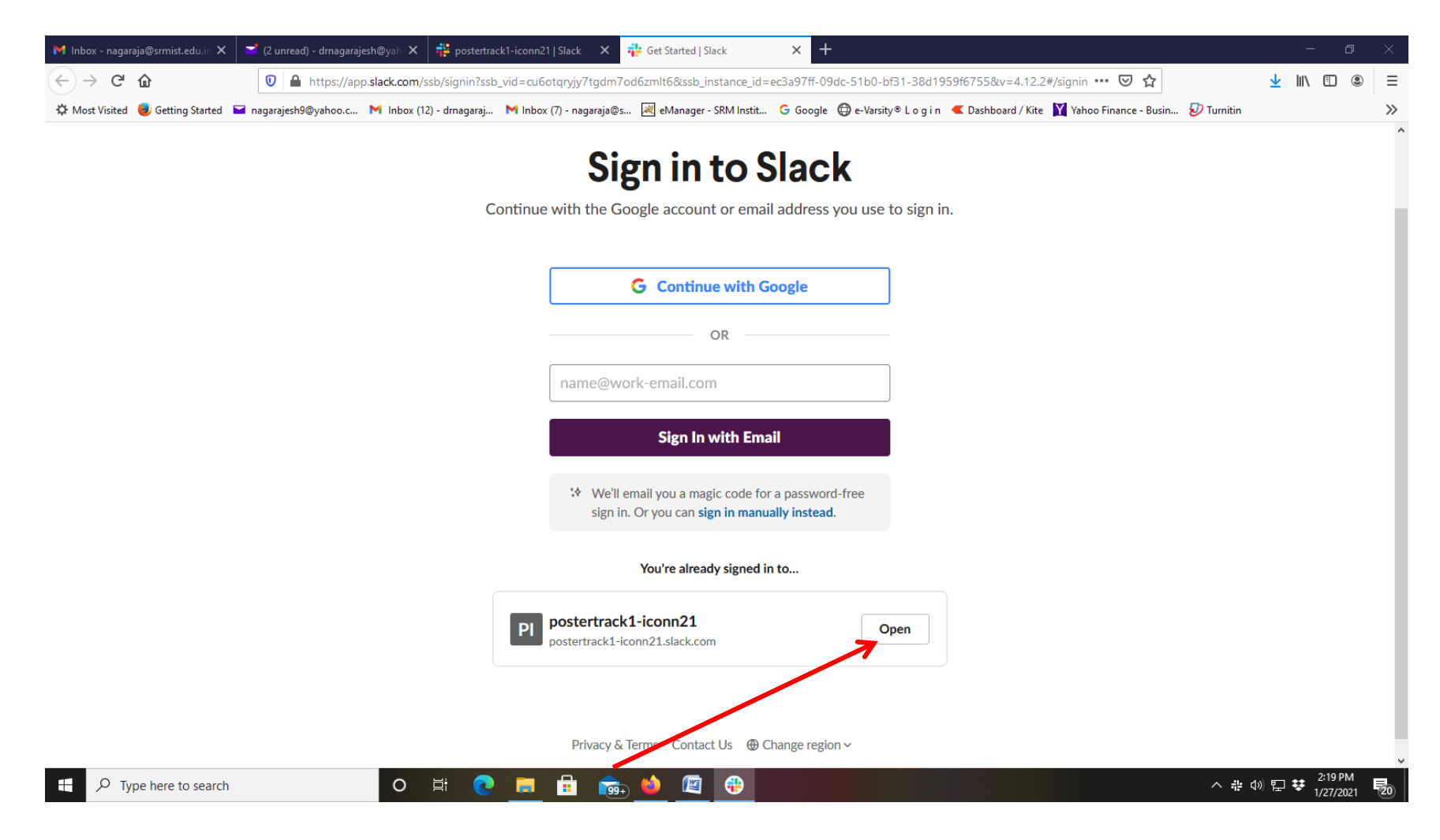

### 8. You will be directed to choose the application. Click on "Choose Application"

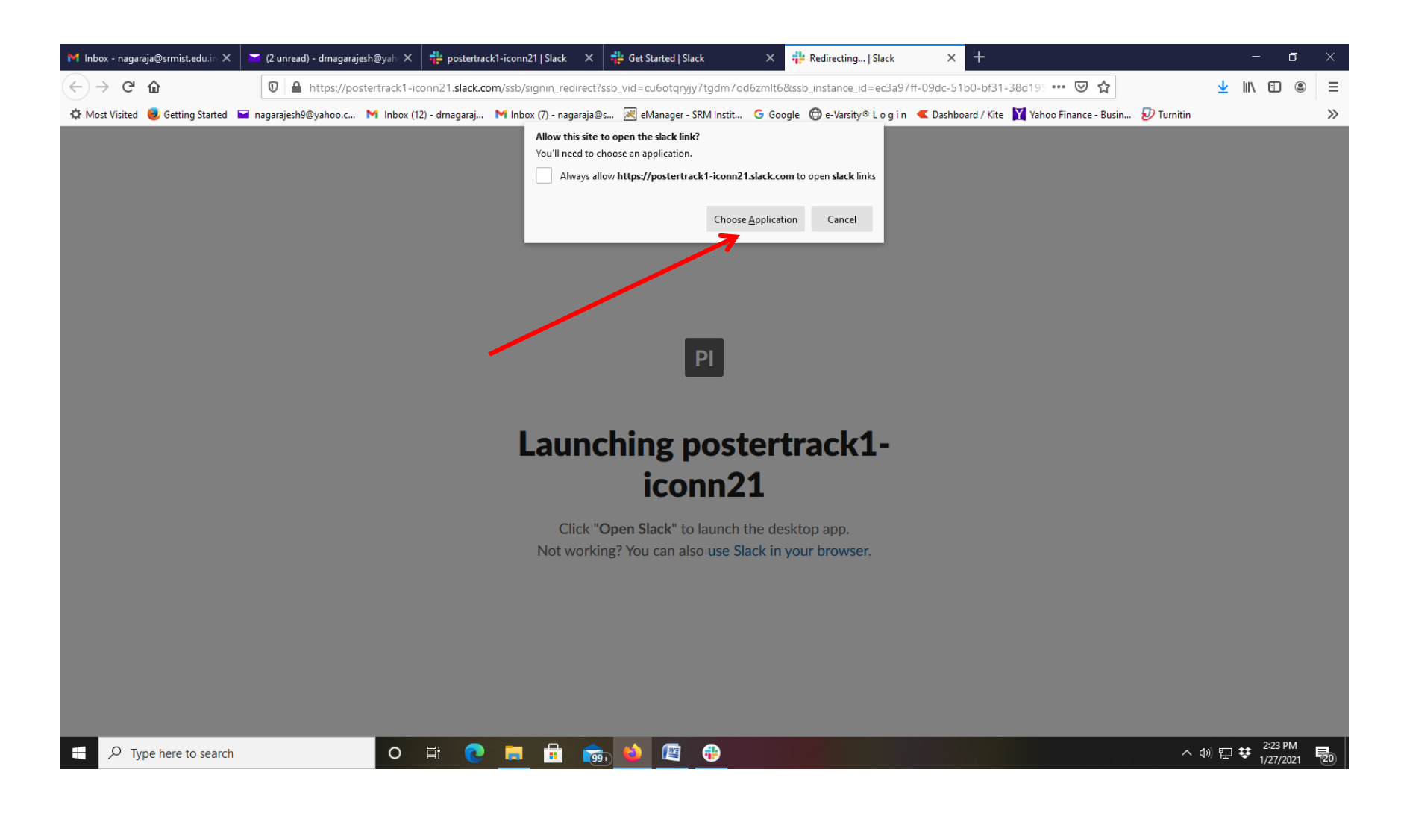

## 9. Select "Slack" and click on "Open Link"

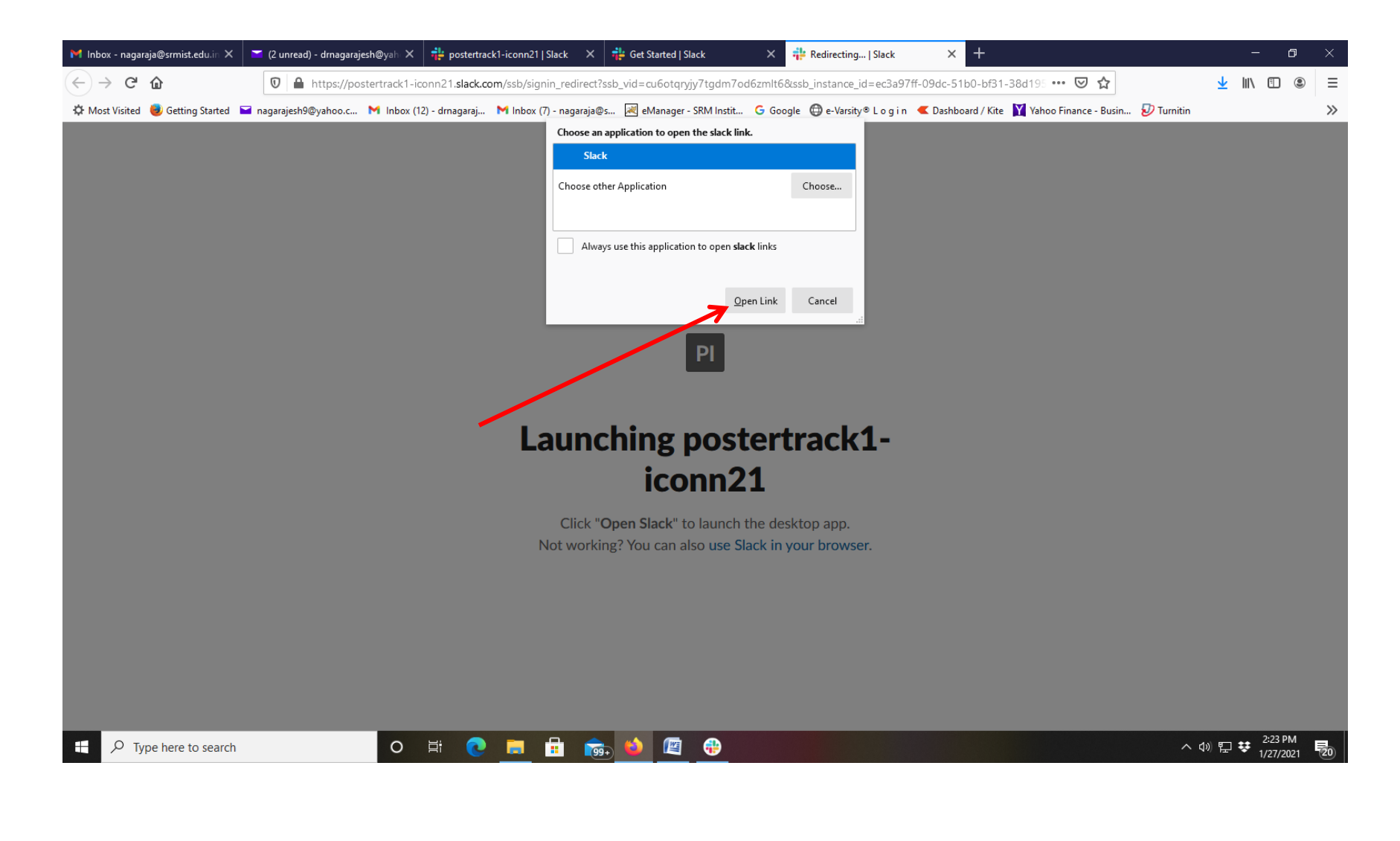

# 10. Your installed slack application will be opened"

| ≡                                                                                     | $\leftrightarrow  ightarrow$ (Search postertrack1-iconn21                                                                                                    | ] 💿 📃 – 🗗 🗙                                                                                     |
|---------------------------------------------------------------------------------------|----------------------------------------------------------------------------------------------------|-------------------------------------------------------------------------------------------------|
| postertrack1-iconn21 ~ 🕜                                                              | <b>#cp-1-rajesh</b> ជំ<br>Add a topic                                                                                                    | <b>Q c Q</b> 3 <b>+ Add</b> (j)                                                                 |
| All DMs<br>∴ More<br>< Channels<br># announcements<br># cp-1-rajesh<br>+ Add channels | Get a 60% discount on a paid plan<br>For a limited time, teams in India can get 60% off when upgrading to a paid plan. Once you upgradworkspace, and more.<br>See Upgrade Options Not Now                                                  | imes , your team will be able to see and search all past messages and files, add guests to your |
| <ul> <li>Direct messages</li> <li>ANR you</li> <li>Add teammates</li> </ul>           | <ul> <li># This is the very beginning of the #cp-1-rajesh channel<br/>@convener iconn2021 created this channel today. Add description</li> <li>♀ Add people</li> <li>✓ Connect an app</li> <li>♀ Forward emails to this channel</li> </ul> |                                                                                                 |
|                                                                                       | C convener iconn2021 12:37 PM joined #cp-1-rajesh along with 2 others.                                                                                                    | ×<br>A3 @ @ U ►                                                                                 |
| ⊕ Type here to search                                                                 | o 🛱 💽 🚍 🔒 📷 🤲 🔁                                                                                                    | ^ 에 및 <b>량</b> <sup>2:23 PM</sup> <b>등</b>                                                      |

# How to view posters in various slack channels across different workspaces

1. You will be receiving several invitation emails to join different workspaces. After you join all the workspaces see that on the sidebar of your slack application all the workspaces are visible as pointed by arrow head

| =        | +                                                                             | -  ightarrow  Search postertrack1-iconn21 (2)                                                                                                    | c – 🛛 ×                   |
|----------|-------------------------------------------------------------------------------|----------------------------------------------------------------------------------------------------|---------------------------|
| P        | postertrack1-iconn21 × 🕜                                                      | Channel browser                                                                                                    | Create Channel            |
| Pl<br>Pl | All DMs  All Channel browser  More                                            | Here, you can see all the channels you can join Browse through your team's channels, or create a new one for a specific topic. Learn more *                                                        | ×                         |
| PI       | <ul> <li>Channels</li> <li># announcements</li> <li>+ Add channels</li> </ul> | Q Search by channel name or description 1 channel                                                                                                    | 🍾 Sort: A to Z 🛛 🚔 Filter |
| PI<br>PI | <ul> <li>Direct messages</li> </ul>                                           | #announcements <ul> <li>Joined</li> <li>54 members</li> <li>This is the one channel that will always include everyone. It's a great spot for announcements and team-wide conversations.</li> </ul> |                           |
| PI       |                                                                               | Create Channel                                                                                                    |                           |
| PI<br>PI |                                                                               |                                                                                                    |                           |
| Pl<br>Pl |                                                                               |                                                                                                    |                           |
| cs<br>+  |                                                                               |                                                                                                    |                           |
|          | Ω Type here to search                                                         |                                                                                                    | 第 (定 du)) 8:23 PM         |

2. Click on any workspace (ex:postertrack5-iconn21). To observe the full name of the workspace icon on the sidebar, place mouse pointer on that workspace icon

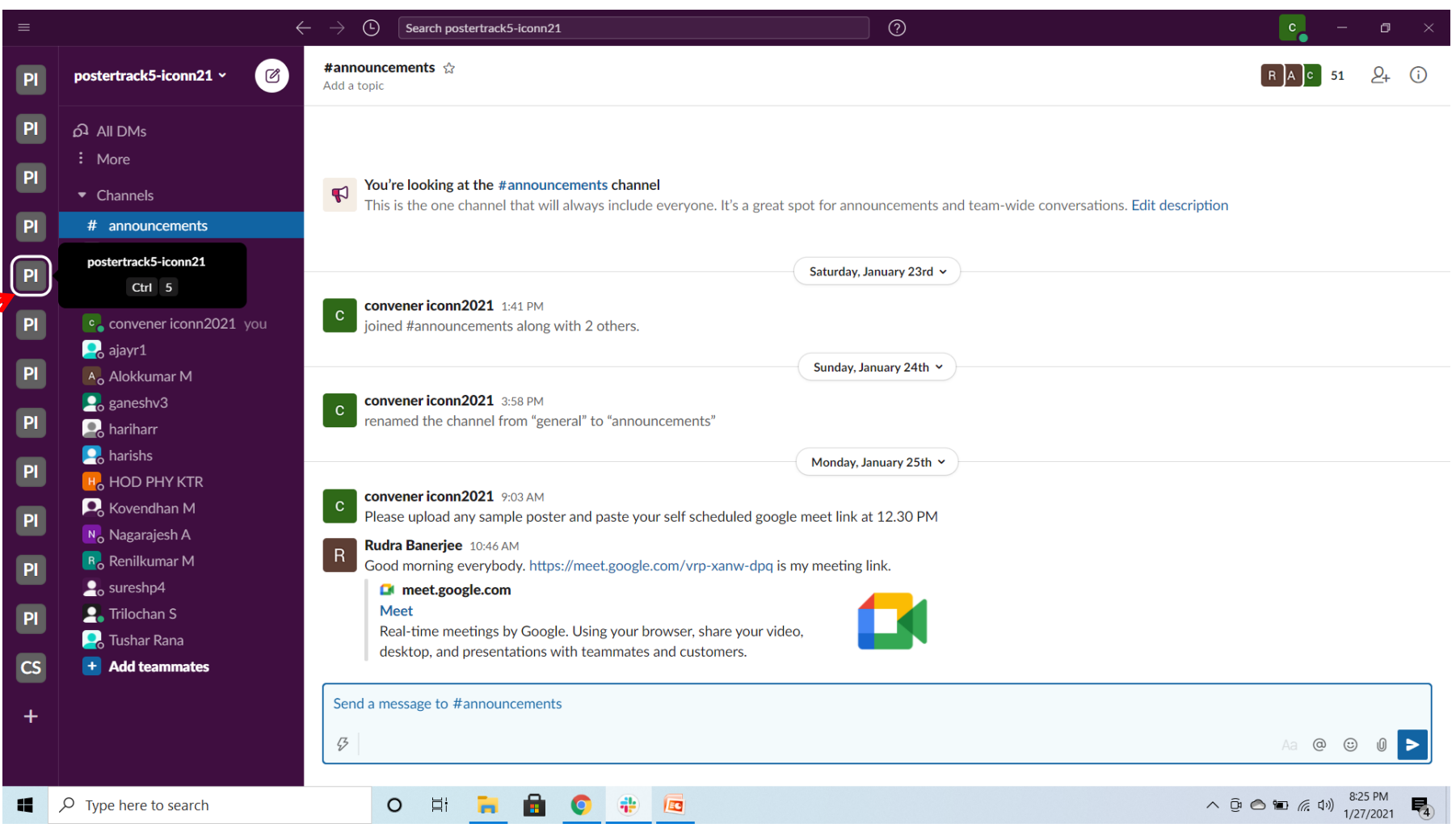

### 3. After clicking on any workspace icon, click on "More"

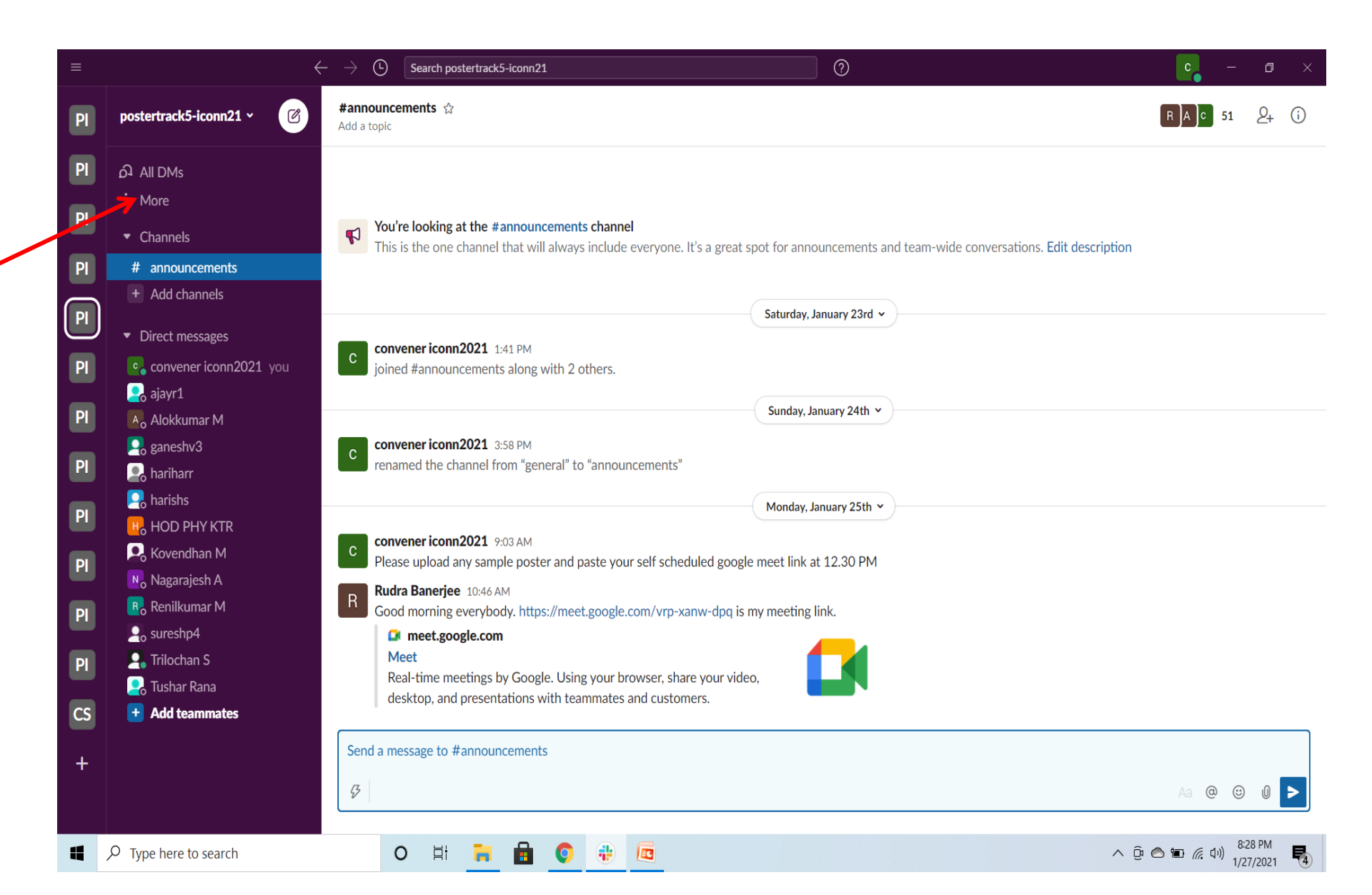

## 4. Click on "Channel browser"

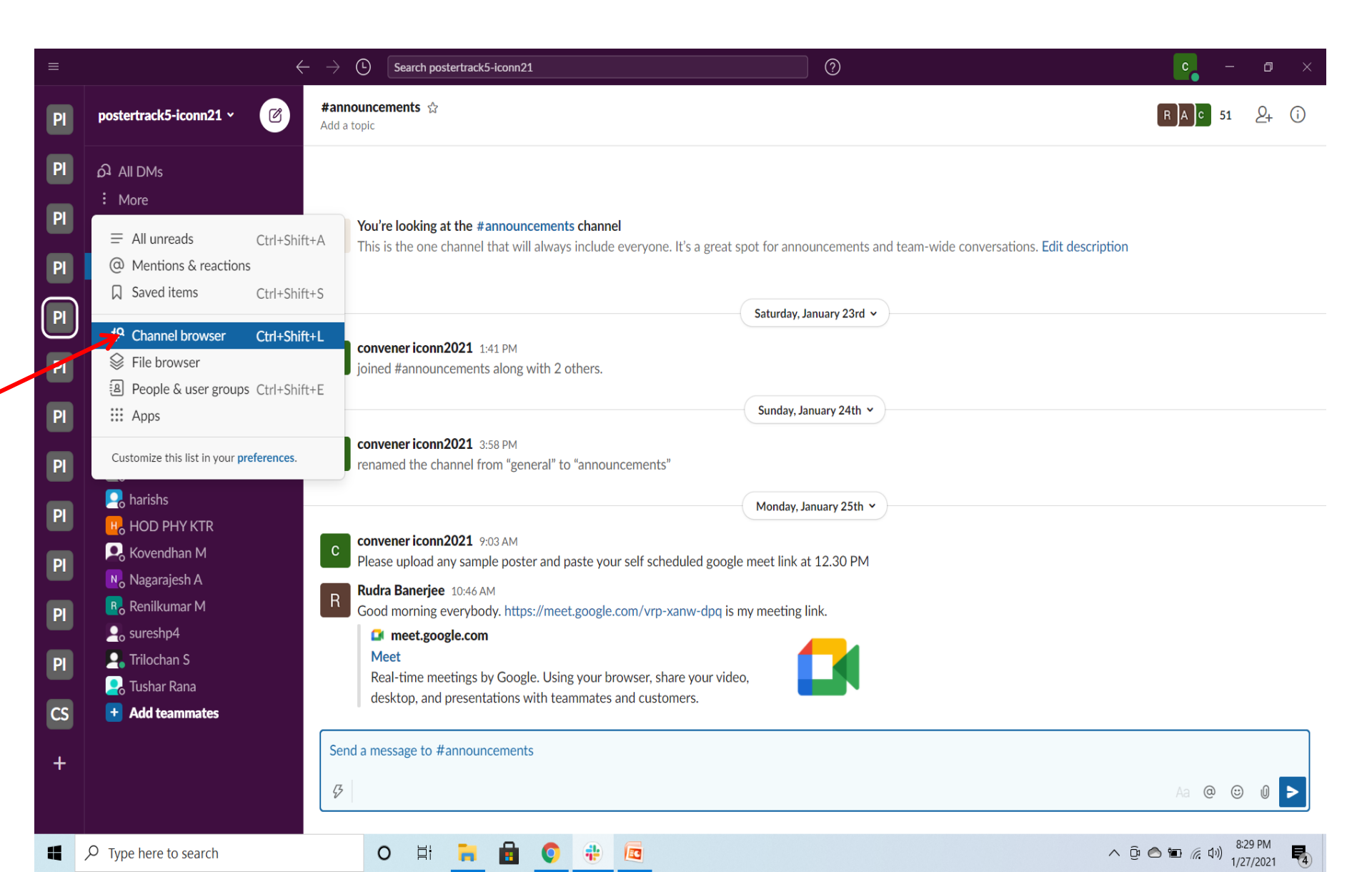

# 5. Type the channel name you want to enter and click on it

| ≡        |                                                                                                  | $\leftrightarrow$ $\rightarrow$ $\textcircled{D}$ | Search postertrack5-iconn2                                  | 1                                           |                                  | 0                                                | <b>c</b> – a ×                                      |
|----------|--------------------------------------------------------------------------------------------------|---------------------------------------------------|-------------------------------------------------------------|---------------------------------------------|----------------------------------|--------------------------------------------------|-----------------------------------------------------|
| PI       | postertrack5-iconn21 ~ 🕜                                                                         | Channel br                                        | rowser                                                      |                                             |                                  |                                                  | Create Channel                                      |
| Pl<br>Pl | All DMs  Channel browser  More                                                                   | P Here, y<br>Browse                               | you can see all the channels<br>se through your team's chan | s you can join<br>nels, or create a new one | for a specific topic. Learn I    | more →                                           | ×                                                   |
| PI<br>PI | <ul> <li>Channels</li> <li># announcements</li> <li>+ Add channels</li> </ul>                    | Q cp-10<br>Q cp-10                                | 00-bharath<br>00-bharath                                    |                                             |                                  |                                                  | Press enter to search 🛛 🔇                           |
| Pl<br>Pl | Direct messages     convener iconn2021 you     ajayr1     Alulumus M                             | #annour<br>✓ Joined                               | ncements . 51 members · This is the on                      | e channel that will always inc              | lude everyone. It's a great spot | t for announcements and team-wide conversations. |                                                     |
| Pl<br>Pl | Alokkumar M<br>Raneshv3<br>Raniharr<br>Ranishs                                                   |                                                   |                                                             |                                             | Create                           | Channel                                          |                                                     |
| Pl<br>Pl | <ul> <li>HOD PHY KTR</li> <li>Kovendhan M</li> <li>Nagarajesh A</li> <li>Renilkumar M</li> </ul> |                                                   |                                                             |                                             |                                  |                                                  |                                                     |
| PI<br>CS | ♀o sureshp4<br>♀o Trilochan S<br>♀o Tushar Rana                                                  |                                                   |                                                             |                                             |                                  |                                                  |                                                     |
| +        | Add teammates                                                                                    |                                                   |                                                             |                                             |                                  |                                                  |                                                     |
| 4        |                                                                                                  | (                                                 | o 🗄 📒 🔒                                                     | <b>Q</b>                                    |                                  |                                                  | ∧ ĝi 	≤ m (€ 4))<br><sup>8:32</sup> PM<br>1/27/2021 |

6. If the presenter already uploaded the poster, it appears to you like this in the slack channel.

| ≡                                                             | $\leftarrow$                                                                                                    | $\rightarrow$ (Search postertrack1-iconn21 (2)                                                                                                    |
|---------------------------------------------------------------|----------------------------------------------------------------------------------------------------|----------------------------------------------------------------------------------------------------|
| PI                                                            | postertrack1-iconn21 ~ 🕜                                                                                                    | #announcements 🕸 📃 C 👱 54 🖉 👔                                                                                                    |
| PI<br>PI<br>PI<br>PI<br>PI<br>PI<br>PI<br>PI<br>PI<br>CS<br>+ | <ul> <li>All DMs</li> <li>#<sup>9</sup> Channel browser</li> <li>∴ More</li> <li>Channels</li> <li># announcements</li> <li>+ Add channels</li> <li>Direct messages</li> </ul> | Sunday, January 24th ▼         Image: Sunday, January 24th ▼         Image: Sunday, January 25th ▼         Image: Sunday, January 25th ▼ |
|                                                               |                                                                                                    |                                                                                                    |
| -                                                             | ${\cal P}$ Type here to search                                                                                                    | O H H C AN C AN C AN C AN C AN C AN C AN                                                                                                    |

7. Full poster will be displayed as shown below, if you click on that file. You can scroll up or down to view the complete the poster

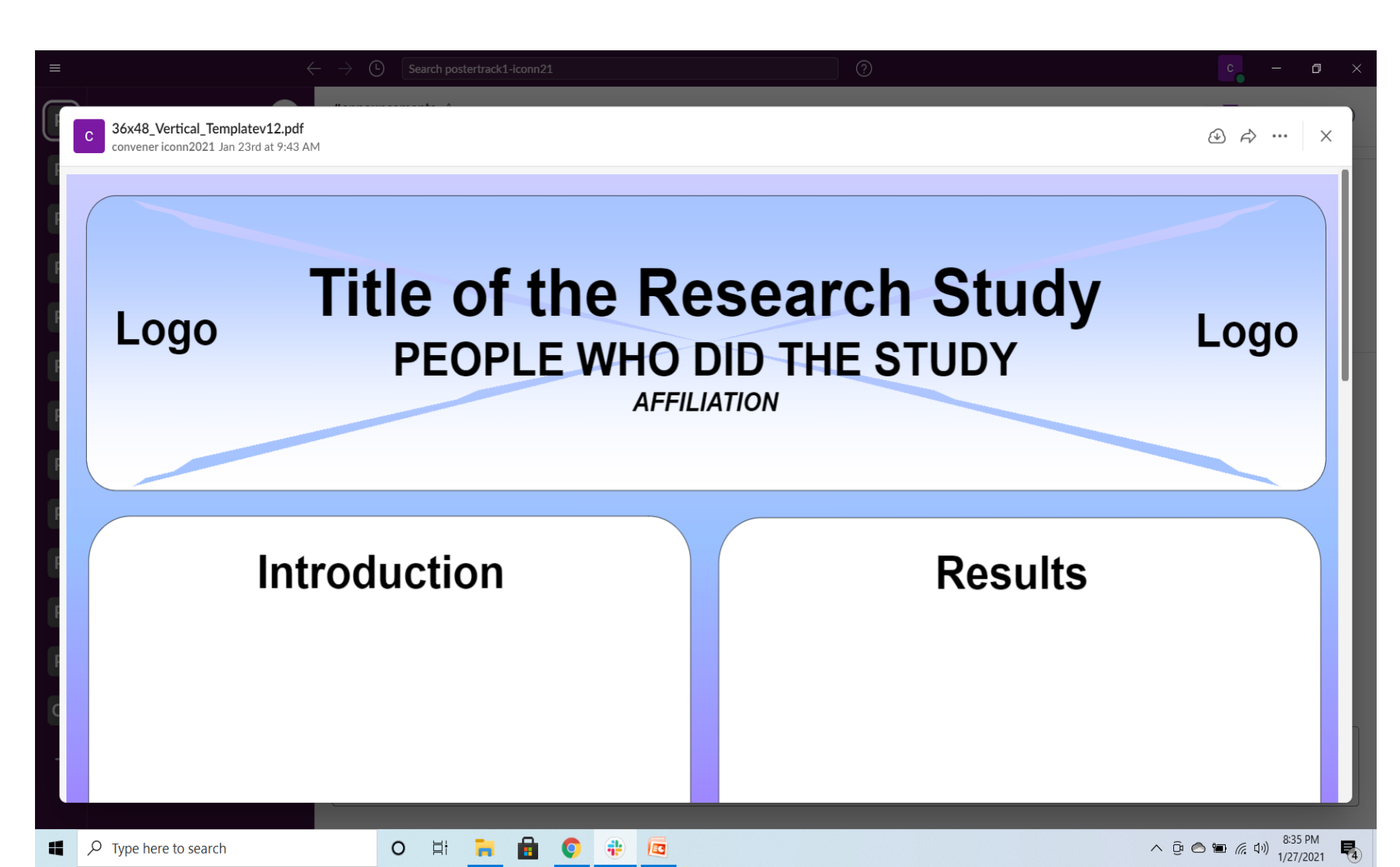

# How to interact with the evaluator through the google meet link

# 1. Click on google meet link shared by presenter in his respective channel.

| ≡                          | ÷                                                                                                    | ightarrow Search postertrack5-iconn21 (?)                                                                                                    | c –         | ٥                     | × |
|----------------------------|----------------------------------------------------------------------------------------------------|----------------------------------------------------------------------------------------------------|-------------|-----------------------|---|
| PI                         | postertrack5-iconn21 ~ 🕜                                                                                                    | #announcements ☆<br>Add a topic                                                                                                    | R A C 51    | <u>ع</u> + (i         | D |
| PI<br>PI<br>PI<br>PI<br>PI | <ul> <li>All DMs</li> <li>More</li> <li>Channels</li> <li>announcements</li> <li>Add channels</li> <li>Direct messages</li> <li>convener iconn2021 you</li> <li>ajayr1</li> <li>Alaldarman Mathematical Alaldarman Mathematical Alaldarman Alaldarman Mathematical Alaldarman Mathematical Alaldarman Mathematical Alaldarman Mathematical Alaldarman Mathematical Alaldarman Mathematical Alaldarman Mathematical Alaldarman Mathematical Alaldarman</li></ul> | <ul> <li>You're looking at the #announcements channel<br/>This is the one channel that will always include everyone. It's a great spot for announcements and team-wide conversations. Edit description Saturday, January 23rd v </li> <li>C convener iconn2021 1:41 PM<br/>joined #announcements along with 2 others.</li></ul>                                                                                                    |             |                       |   |
| PI                         | A Alokkumar M<br>R ganeshv3<br>Ariharr<br>R harishs                                                                                                    | convener iconn2021 3:58 PM<br>renamed the channel from "general" to "announcements"                                                                                                    |             |                       |   |
| PI<br>PI<br>PI<br>PI<br>CS | <ul> <li>HOD PHY KTR</li> <li>Kovendhan M</li> <li>Nagarajesh A</li> <li>Renilkumar M</li> <li>sureshp4</li> <li>Trilochan S</li> <li>Tushar Rana</li> <li>Add teammates</li> </ul>                                                                                                    | <ul> <li>Convener iconn2021 9:03 AM</li> <li>Please upload any sample poster and paste your self scheduled google meet link at 12:30 PM</li> <li>Rudra Banerjee 10:46 AM</li> <li>Good morning everybody. https://meet.google.com/vrp-xanw-dpq is my meeting link.</li> <li>meet.google.com</li> <li>Meet</li> <li>Real-time meetings by Google. Using your browser, share your video, aesktop, and presentations with teammates and customers.</li> </ul> | e 🖶 React 🤤 | Reply                 |   |
| +                          | $\wp$ Type here to search                                                                                                    | Send a message to #announcements   Ø   I   I<                                              | Aa @ ::     | 0 ><br>7 PM<br>7/2021 |   |

### 2. Click on "Join now"

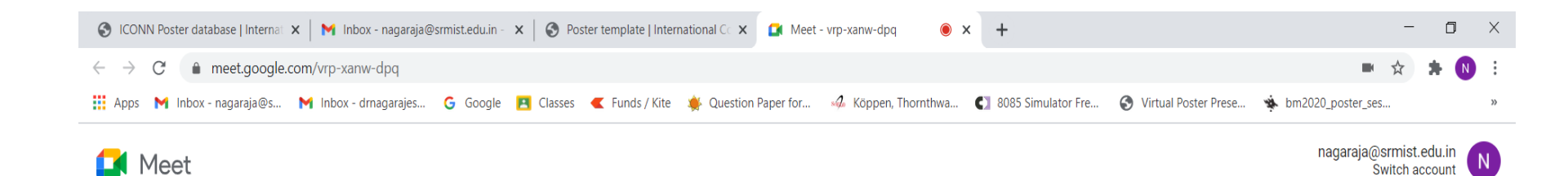

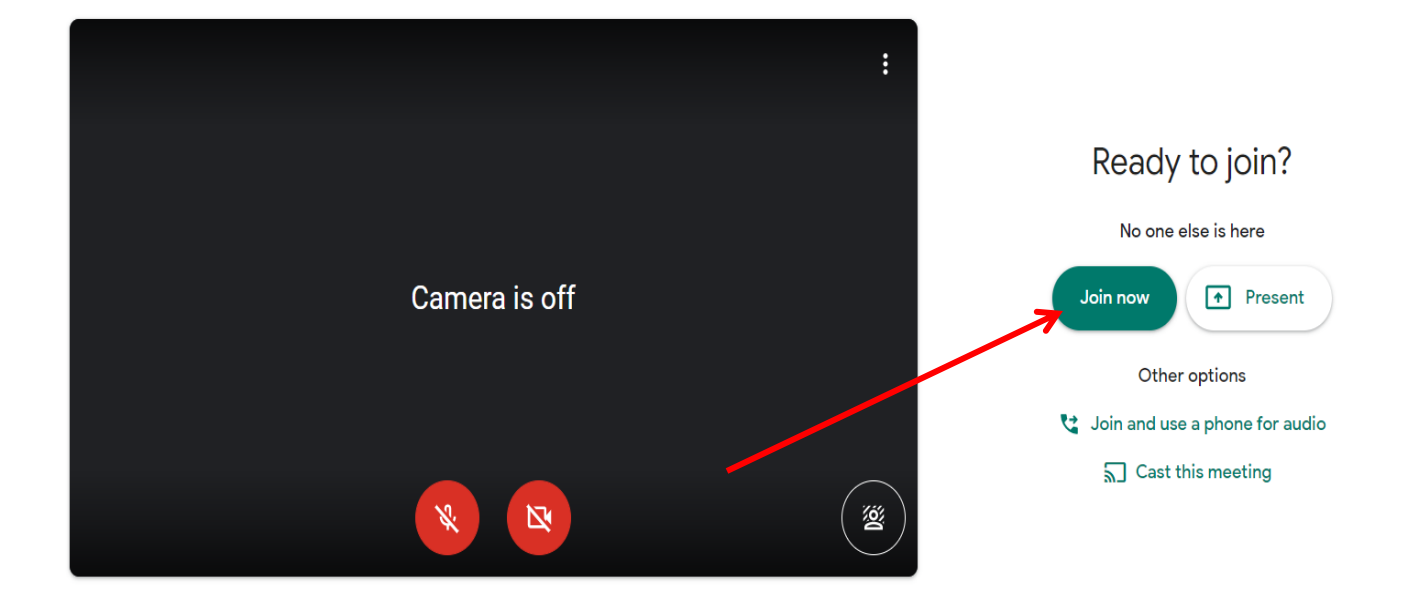

O 🛱 🐂 💼 💽 🏶 📼

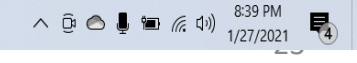

# 3. The google meet webpage window will be opened. The audience or evaluators can start interacting with presenter

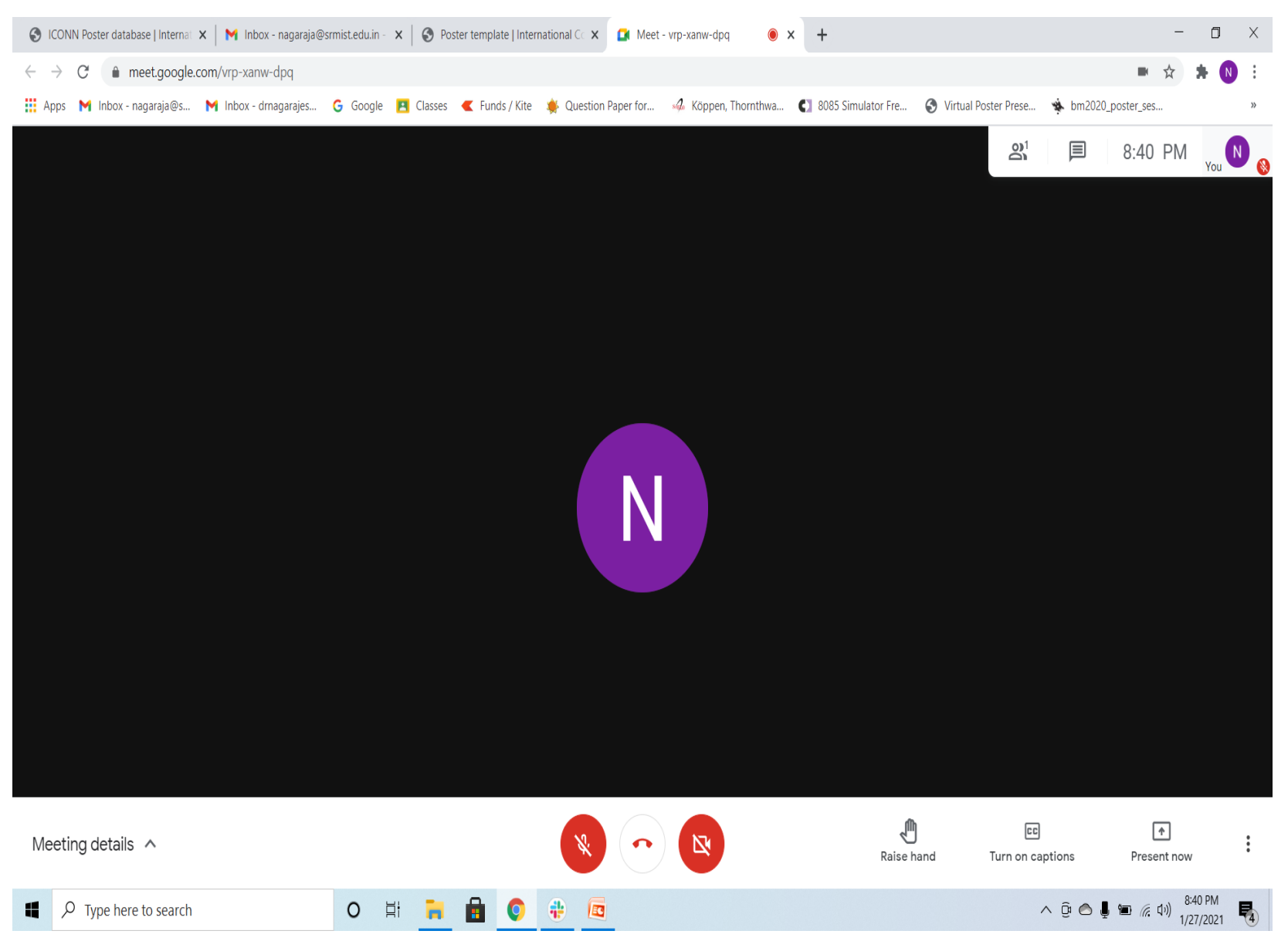

24